## Алгоритм создания заявки

 Регистрация (создание профиля Ребенка, создание профиля Родителя) либо ВХОД в личный кабинет в АИС «Путевка», через официальный сайт смена.дети (см. «Руководство пользователя», п. 1);

II. Наполнение профилей и актуализация данных, в том числе загрузка достижений, соответствующих физкультурно-спортивному виду деятельности, в профиле Ребенка (см. «Руководство пользователя», п. 2, 3, 4).

III. Синхронизация профилей Ребенка и Родителя (см. «Руководство пользователя», п. 2);

IV. Создание и подача заявки на получение путевки:

1. В личном кабинете Ребенка зайдите в раздел «Заявки» и через «Мастер добавления заявки» двигайтесь поэтапно. Указать тип квоты: «Региональная квота субъектов РФ».

| укажите тип квоты               |   |
|---------------------------------|---|
| Региональная квота субъектов РФ | ~ |
|                                 |   |
|                                 |   |
|                                 |   |
|                                 |   |
|                                 |   |
|                                 |   |
|                                 |   |
|                                 |   |

2. Смена у Вас должна быть подсвечена синим цветом, только тогда кнопка «Далее» будет активна.

| Мастер добавления заявки                                                                                          |              | ·     | × |
|----------------------------------------------------------------------------------------------------|--------------|-------|---|
| 3 Выберите смену                                                                                                  |              |       |   |
| 12 смена<br>14.09 - 04.10<br>Всероссийские<br>спортивные игры<br>школьников<br>"Президентские<br>спортивные игры" |              |       |   |
|                                                                                                    | <u>Назад</u> | Далее |   |

3. Система предложит Вам подкрепить к своей заявке достижения, соответствующие виду деятельности программы (физкультурно-спортивные).

(!Не все Ваши достижения могут быть отображены, ввиду несоответствия вида деятельности!)

Выбранные Вами достижения, которые будут прикреплены к Заявке, должны быть подсвечены синим цветом, тогда кнопка «Далее» становится активна.

| и подаче заявки возможни<br>можете прикреплять к за<br>4 июля 2022 | о добавить достижения, получ<br>явке не более 3 достижений. | ненные за последние 3 го,<br>1<br>31 мая 2022        | да                                                       |
|--------------------------------------------------------------------|-------------------------------------------------------------|------------------------------------------------------|----------------------------------------------------------|
| Коэфф. м                                                           | есто                                                        | Коэфф.                                               | Место                                                    |
| <u>↓</u> Шаблон-школьной-г                                         | рамоты-4.jpg<br><u>Назад</u>                                | 业 Шаблон-школьной<br>Далее                           | -грамоты-4.јрд                                           |
| 6 Предварит<br>🔗 Ва                                                | ельный расчет р<br>ша заявка про:                           | ейтинга заявки<br>кодит по рей                       | 1<br>тингу!                                              |
| Рейтинг заявки                                                     | Коэффициент<br>всех<br>достижений<br>Минимальный рейтинг    | Коэффициент<br>на возраст<br>Для подачи заявки по вы | Коэффициент<br>за место<br>проживания<br>браиной смене О |
|                                                                    | Назад                                                       | Далее                                                |                                                          |

4. Внимательно ознакомьтесь с условиями и правилами прибывания участников в ВДЦ «Смена» на официальном сайте смена.дети.

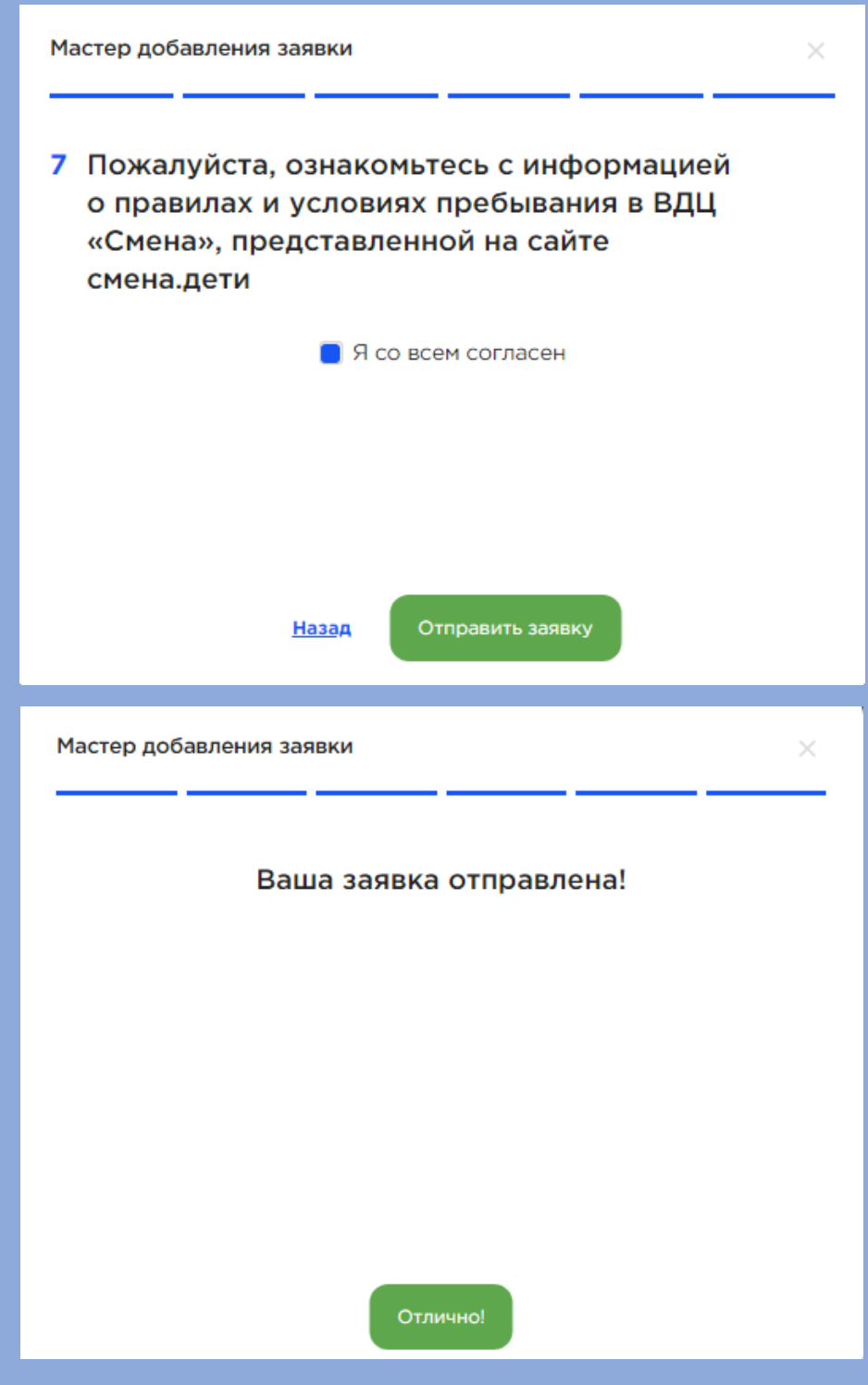

Ваша заявка оформлена!

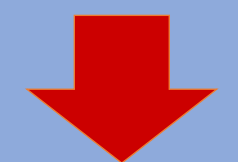

V. Обеспечение подтверждения регистрации заявки родителем (законным представителем)

В разделе «Заявки» появилась сама заявка, у которой статус «Ожидает подтверждение Родителя» и Рейтинг 0. Необходимо чтобы Родитель зашёл в свой личный кабинет в системе и подтвердил Ваше решение подачи заявки.

Рейтинг будет изменен после проверки всех подкрепленных достижений к заявке Оператором.

| Профиль                            | Заявка                                                                                     | Ожидает подт                                                                                                    | верждения родителя                         |               |  |  |  |  |  |
|------------------------------------|--------------------------------------------------------------------------------------------|----------------------------------------------------------------------------------------------------|--------------------------------------------|---------------|--|--|--|--|--|
| Достижения<br>Достижения<br>Долаки | <ul> <li>12 смена 14.0</li> <li>Всероссий</li> <li>школьнико</li> <li>спортивны</li> </ul> | <ul> <li>12 смена 14.09 - 04.10</li> <li>Всероссийские спортивные игры<br/>школьников "Президентские<br/>спортивные игры"</li> </ul> |                                            |               |  |  |  |  |  |
| Путевки                            | О<br>Рейтинг заявки Коз<br>все<br>дос                                                      | О<br>Ффициент Коэффициент<br>х на возраст<br>тижений                                                                                 | О<br>Козффициент<br>за место<br>проживания |               |  |  |  |  |  |
| Моя смена<br>?<br>Поддержка        |                                                                                            | Минимальный рейти                                                                                                    | нг для подачи заявки по выбр               | анной смене О |  |  |  |  |  |

Когда Родитель подтвердит Вашу заявку, статус автоматически поменяется на «Новая».

Изменение статуса заявки пользователь АИС «Путевка» отслеживает самостоятельно.

VI. Заполнение путевки (см. «Руководство пользователя, п. 6)

При переходе заявки в статус «Путевка получена» необходимо подкрепить все необходимые документы в разделе «Путевки».

Обучающийся, получивший путевку, предоставляет два пакета документов предварительно в АИС «Путевка», посредством прикрепления сканированных копий, и далее оригиналов при зачислении в ВДЦ "Смена" в день заезда (в соответствии с перечнем документов, указанном на сайте смена.дети). Скан-копии всех вышеперечисленных документов обязательно должны быть загружены в личном кабинете ребенка в АИС «Путевка».